## Choose the charity for your green bib!

If you registered for a "green bib" where a portion of your registration fee would be donated to your charity of choice instead of receiving an official race medal you will need to confirm the charity you would like to donate to. Here are the step by step instructions starting from the email you received May 26, 2021.

Step 1: Open your email from Tamarack Ottawa Race Weekend (runwithus@runottawa.ca)

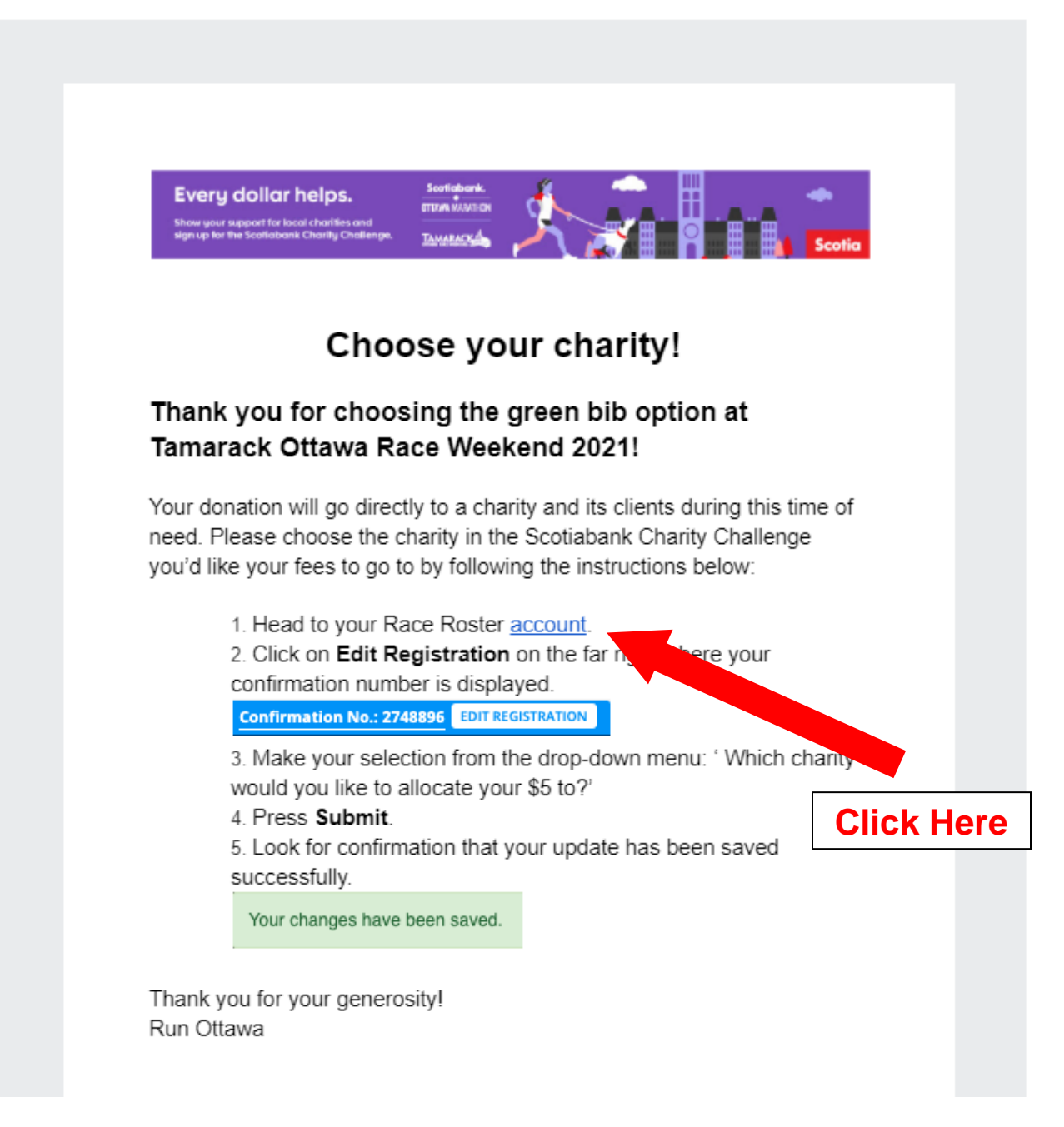

Step 2: Sign in to your Race Roster account using your email and password

|                                                                     | Let's get started                                  |  |
|---------------------------------------------------------------------|----------------------------------------------------|--|
| What is yo                                                          | ur email address?                                  |  |
| mforrester@prvhc.com                                                |                                                    |  |
| <ul> <li>No, I wa</li> <li>Yes, I ha</li> <li>Enter pass</li> </ul> | nt to create a password.<br>we a password.<br>word |  |
|                                                                     |                                                    |  |
| Forgot passw                                                        | vord?                                              |  |
|                                                                     | Sign in                                            |  |
| <ul> <li>Or, sign in with Facebook</li> </ul>                       |                                                    |  |
|                                                                     |                                                    |  |

Step 3: You should be brought to a page that looks like this. Click "view registration" under the Tamarack Ottawa Virtual Race Weekend Event

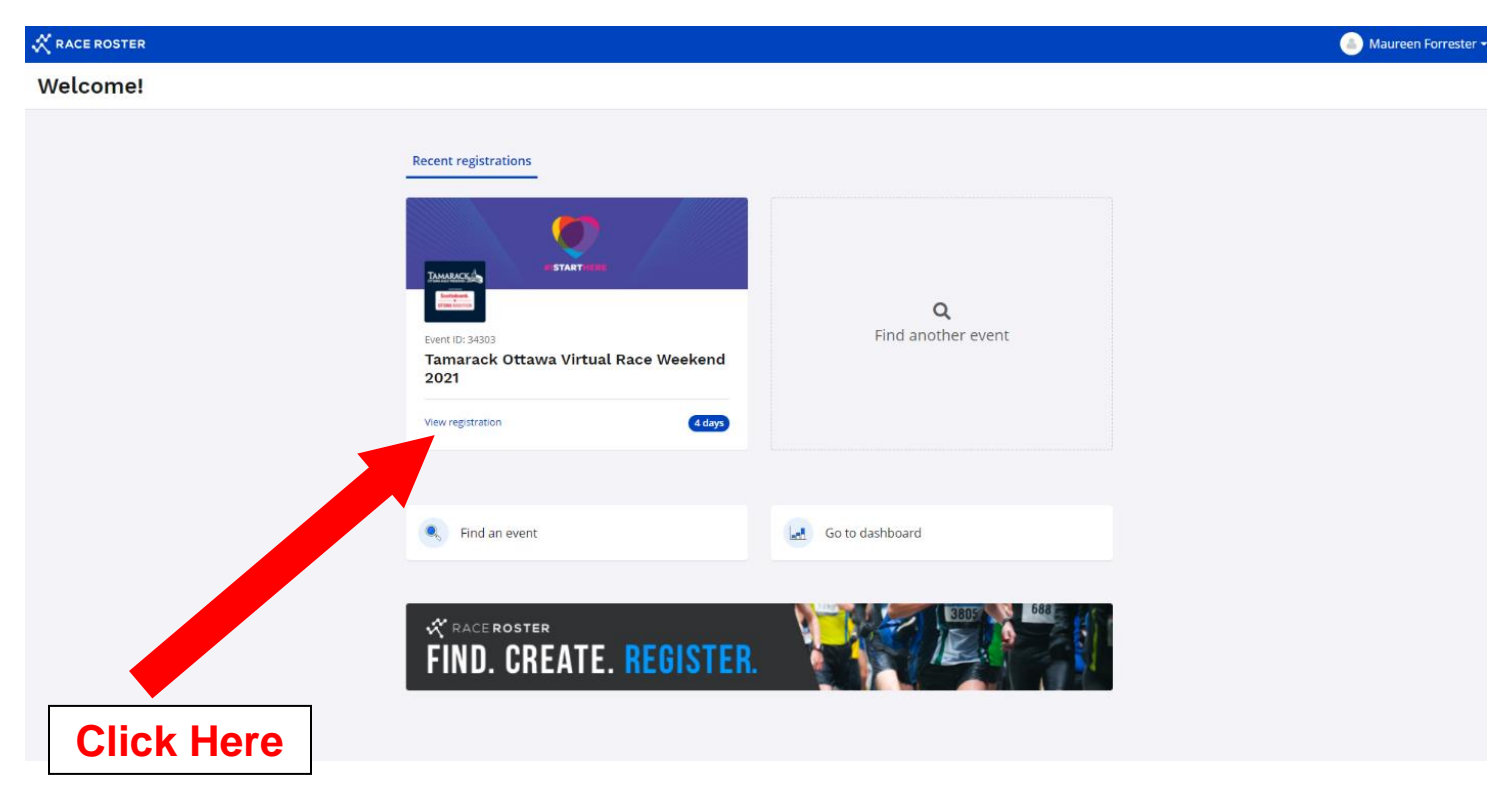

Step 4: You will be directed to a page with your registration details. Click "edit registration" in the top right corner of the page.

Tamarack Ottawa Virtual Race Weekend 2021 🕶

|                                                                        | Registration details       Event info         Ottawa 2k (walk)       Confirmation No. 11083153                                                              |                                                                                                    |  |
|------------------------------------------------------------------------|----------------------------------------------------------------------------------------------------|----------------------------------------------------------------------------------------------------|--|
| Tamarack Ottawa Virtual<br>Race Weekend 2021<br>Event page Event store | Personal details<br>Name: Maureen Forrester<br>Email: maureensarahforrester@gmail.com<br>Phone number: +1 613-808-7181<br>+ Show more<br>Additional details | Virtual<br>Connect to my app<br>Powered by the ASICS Runkeeper™ app<br>(Must be clicked from your mobile device) |  |
| Contact info  Run Ottawa                                               | + Sh<br>Click Here<br>Products<br>Reach Your Race Day Goal with Runcoach:<br>no-thanks-i-dont-need-training-opt-out                                         | Wew or manually post results here.     Besults posting available as of May 1, 2021                               |  |
| <u>stions@runottawa.ca</u>                                             | (quantity: 1)           View waiver acceptance           Download waiver acceptance                                                                         | Team Perley Rideau         Invite friends         Switch team         Fundraising                                |  |
|                                                                        |                                                                                                    | Raised: \$95.00 🕝 🛇 Goal: \$500.00                                                                               |  |

Step 5: You will be directed to a page with the following registration question. Yes, will be checked. Choose "Perley Rideau Foundation" from the drop-down menu of charity options. Save and exit.

| ← Tamarack Ottawa Virtual Race Weekend 2021                      |                                             |
|------------------------------------------------------------------|---------------------------------------------|
| Ottawa 2k (walk)                                                 |                                             |
| Registration questions                                           |                                             |
| Would you like to opt out from receiving a medal and go green? * | will be donated to to charity of my choice. |
| <ul> <li>No, I would like to receive my medal.</li> </ul>        | win be donated to to chanty of my choice.   |
| Perley Rideau Foundation                                         | ~                                           |
| Save Save & exit                                                 |                                             |
|                                                                  | Click Here                                  |

Step 6: You will be directed back to your registration details page. A green bar will appear across the top of your page with the message "Registration questions saved successfully." You've now completed all the steps!

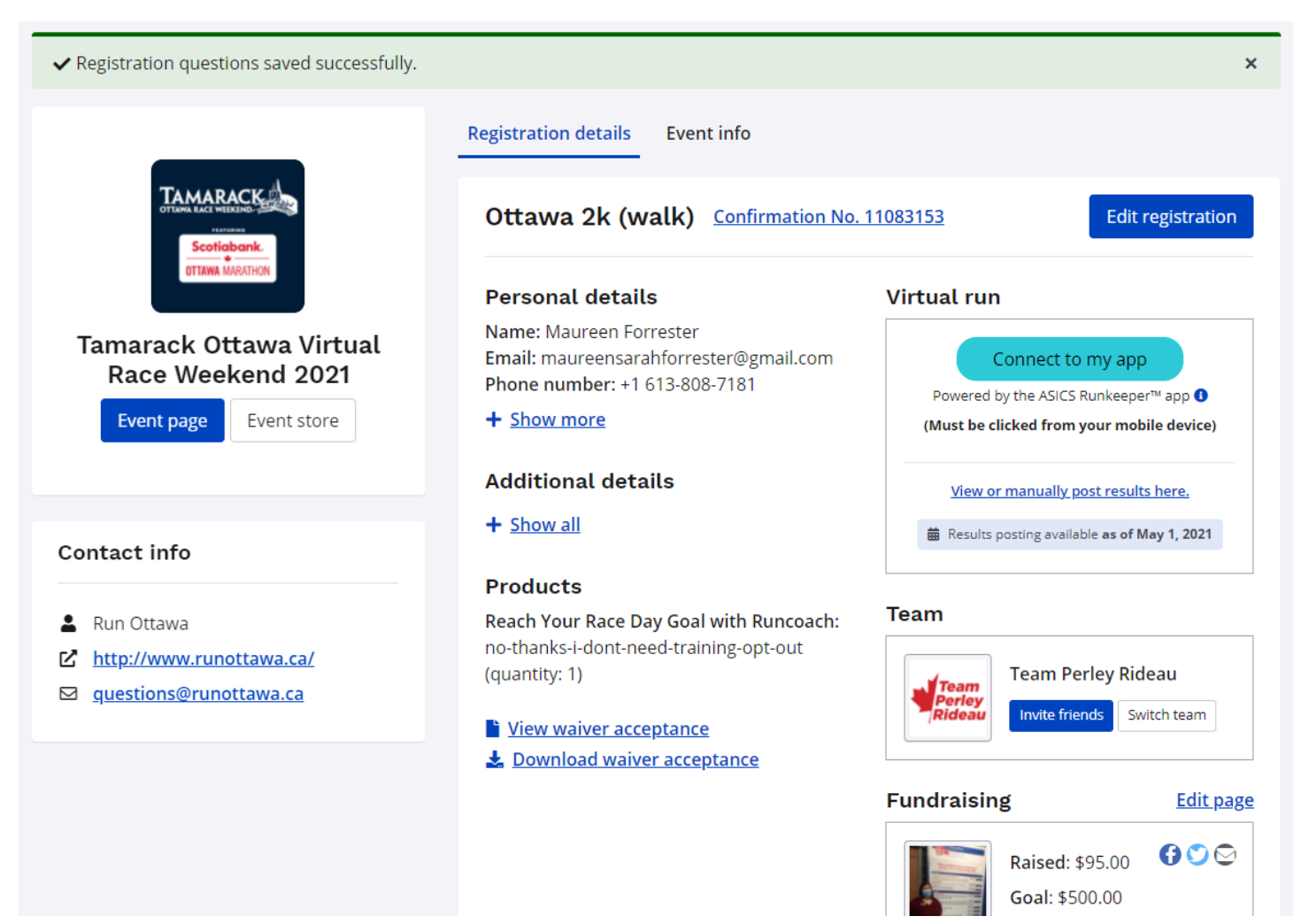